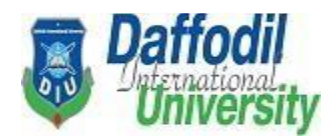

## How to book a seat using Hall Mgt. Online Portal?

- After login (Click Hall Mgt. Options)
- Click Seat booking Option

| Daffodil<br>University | Home Official Home Page C<br>Transport Privacy Policy Te | online Admission Form User Guidel rms & Condition Admission Query | ine C<br>Job F |
|------------------------|----------------------------------------------------------|-------------------------------------------------------------------|----------------|
| 🕷 / Hall Managem       | ent                                                      |                                                                   |                |
| Hall Manageme          | nt                                                       | <b>E</b>                                                          |                |
| Cost Booking           | <b>D</b>                                                 |                                                                   |                |
| Seat BOOKINg           | Seat Reliew                                              | Seat Calicer                                                      |                |
|                        |                                                          |                                                                   |                |
| Booking List           | Renew List                                               | Cancel List                                                       |                |
|                        |                                                          |                                                                   |                |
|                        | Hall Requisition                                         | Hall Suggestion                                                   |                |
| nan Notice             | Han Kequisition                                          | Hun Suggestion                                                    |                |

## Read Terms & Condition & click on tick and submit:

| 32) Studen                  | s are expected any d         | ted to switch off the                     | ne lights and fans in t                        | heir rooms every    | time they go o   | out and take p | precautions to |
|-----------------------------|------------------------------|-------------------------------------------|------------------------------------------------|---------------------|------------------|----------------|----------------|
| student/stu<br>34) Studen   | dents staying                | g in the said flat /                      | room.                                          | or doors. No rep:   | air shall be don | e by the stur  | dents thems    |
| who will arr                | ange for rep                 | airs.                                     | fide students of that                          | particular Hall M   |                  | lowed to on    |                |
| 36) The Ha                  | Il Authorities               | s did not hold the                        | mselves responsible                            | for the safe cus    | stody of the pro | operty of the  | students sta   |
| their own lo                | cks and sho<br>onal belong   | uld take proper ca<br>ings of the studen  | are of their belonging<br>ts                   | is. They should r   | not leave the ke | y of the room  | n anywhere a   |
| 37) All the                 | facilities inc               | luding additional                         | facilities like Teleph                         | one, T.V., Gymk     | hana and Mag     | azines, New    | spaper, Inter  |
| 38) Before                  | leaving the                  | Hall, a student m                         | action will be taken a<br>rust pay all dues an | d hand over the     | charges of roo   | oms and othe   | er material i  |
| Director / V                | arden.                       | und mishebaving :                         | and misconducting bi                           | imcelf / hercelf    | e she will be e  | voelled from   | the Hall imm   |
| be forfeited                |                              | ing missengenger                          | and misconducting m                            | inisen / nersen, r  |                  | Aperica nom    | the rian min   |
| 40) Permis<br>41) No mus    | sion must be<br>ic system is | e sought and obtai<br>allowed in Hall / f | ned, if night outs (on<br>lats.                | ly for local guard  | ian and parent'  | s house) are   | desired from   |
| 42) Any cor                 | nplaint (inde                | cent behavior/noi                         | sy) from the neighbo                           | rs/society will res | sult in severe a | ction.         |                |
| 44) Studen                  | ts are provid                | led with some add                         | on facilities (tentativ                        | ve) like TV at cor  | nmon room / In   | iternet conne  | ction / Single |
| staff / Secu<br>bear the sa | rity services<br>me          | are provided at e                         | every location. Since                          | down time in the    | e operation of i | nternet is a g | general phen   |
| 45) Reside                  | ntial Flats (c               | onverted into Hall                        | ) don't have mess fac                          | cility.             |                  | 10 40          |                |
| processing                  | charges will                 | be deducted. Afte                         | er start of class there                        | will be no refund   | i.               | In the cance   | ellauon is m   |
|                             |                              |                                           |                                                |                     |                  |                |                |
| 00-02                       |                              |                                           |                                                |                     |                  |                |                |
| I accent the ter            | ms & condit                  |                                           |                                                |                     |                  |                |                |

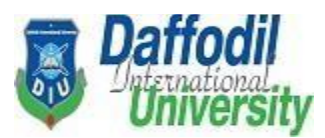

## Fill up this page carefully (6 options are mandatory):

| all Booking Form                     |                    |             |                 | E                 |
|--------------------------------------|--------------------|-------------|-----------------|-------------------|
| Student Name                         | Email              | Mobile      | Student ID      |                   |
| Mosaddek Hossain                     | vsala280@gmail.com | 01709531060 | 213-15-4463     |                   |
| Semester Type * Select Semester Type | Semester *         | mester      | Semester Year * |                   |
| Hall *                               | Level *            |             | Room *          |                   |
| Select Hall                          | ✓ 🖾 View Select Le | vel         | Select Room     | View              |
| Dad Otar (4) marked are manded       | tory fields.       | Submit      | 0               |                   |
| Reu-Star (*) markeu are manual       |                    |             |                 | Converte Mundaure |

Complete your payment with 03 working days (online\* or Direct): (\*Online SSL payment: Credit Card/VISA,Master,Amex Card/ Bkash, Rocket, Nogod, Mcash /DBBL/IBBL)

For Cash Payment Please go to accounts Office with 03 working days

For online instant payment (Please follow the process):

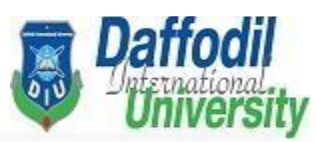

| Your Booking Request is submit s                                                                                |                                        |
|----------------------------------------------------------------------------------------------------|----------------------------------------|
| Very Demost ID is LIADED                                                                                        | uccessfully.                           |
| (Please Complete your Payment within 3 workin                                                                   | QDay after apply booking)              |
| * For online payment Click above button (Complete Pa<br>* For cash payment, Please go to Direct DIU Accounts of | yment and next)<br>fice (Cash Counter) |

| 18,000.00 t      | Daffod<br>International<br>Universit                                                                                   | il<br>Sity                 |                                                          | Daffodil Inte<br>Daffodil | rnational University<br>Smart City, Ashulia<br>Dhaka<br>Bangladesh    |
|------------------|----------------------------------------------------------------------------------------------------|----------------------------|----------------------------------------------------------|---------------------------|-----------------------------------------------------------------------|
| Download  Print  |                                                                                                    |                            | Kaliakair, Gazij<br>BANGLADESH                           | pur                       |                                                                       |
| Send message     | Invoice INV/Hall/2021/F                                                                                                | AREQ-018/                  | 3/\$10:                                                  |                           |                                                                       |
| 1 ONCICE BY 0000 | Invoice Date: Due Date: Reference:                                                                                     |                            |                                                          |                           |                                                                       |
|                  | 10/19/2021 10/19/2021 1873                                                                                             |                            |                                                          |                           |                                                                       |
|                  | 10/19/2021 10/19/2021 1873 DESCRIPTION                                                                                 | QUANTITY                   | UNIT PRICE                                               | TAXES                     | AMOUNT                                                                |
|                  | 10/19/2021 10/19/2021 1873 DESCRIPTION Hall Registration Fee                                                           | QUANTITY<br>1.000          | UNIT PRICE<br>3,000.00                                   | TAXES                     | <b>AMOUNT</b><br>3,000.00 फे                                          |
|                  | 10/19/2021 10/19/2021 1873 DESCRIPTION Hall Registration Fee Hall Rent - Bi Semester - Normal                          | QUANTITY<br>1.000<br>1.000 | UNIT PRICE<br>3,000.00<br>15,000.00                      | TAXES                     | AMOUNT<br>3,000.00 ਓ<br>15,000.00 ਓ                                   |
|                  | 10/19/2021 10/19/2021 1873 DESCRIPTION Hall Registration Fee Hall Rent - Bi Semester - Normal                          | QUANTITY<br>1.000<br>1.000 | UNIT PRICE<br>3,000.00<br>15,000.00<br>Subtotal          | TAXES                     | AMOUNT<br>3,000.00 फ<br>15,000.00 फ<br>18,000.00 फ                    |
|                  | 10/19/2021 10/19/2021 1873          DESCRIPTION         Hall Registration Fee         Hall Rent - Bi Semester - Normal | QUANTITY<br>1.000<br>1.000 | UNIT PRICE<br>3,000.00<br>15,000.00<br>Subtotal<br>Total | TAXES                     | AMOUNT<br>3,000.00 फे<br>15,000.00 फे<br>18,000.00 फे<br>18,000.00 फे |

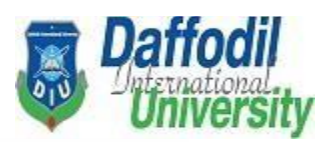

| *                          | Payment       |                                      | ×         |
|----------------------------|---------------|--------------------------------------|-----------|
|                            | Invoice:      | INV/Hall/2021/HAREQ-01873/STU213-11- | 1442      |
| 18,000.00 し<br>O Due today | Total Amount: | 18,000.00 ਚੋ                         | affo<br>D |
| Day New                    | Paid Amount:  | ਰ 00.0                               |           |
|                            | Due Amount:   | 18,000.00 t                          | AN N      |
| Salesperson                |               |                                      |           |
|                            | 1card         | 1                                    | 3-1       |
| Powered by odoo            |               |                                      |           |
|                            |               | Pay Now                              |           |

| G ⑦ ⊞ E<br>Support FAQ Offers Login                                                             |     |  |
|-------------------------------------------------------------------------------------------------|-----|--|
| CARDS MOBILE BANKING NET BANKI                                                                  | NG) |  |
| VISA 🌒 🔤 Other Cards                                                                            |     |  |
| Enter Card Number                                                                               |     |  |
| MM/YY CVC/CVV                                                                                   |     |  |
| Card Holder Name                                                                                |     |  |
| Save card & remember me                                                                         |     |  |
| By checking this box you agree to our Terms of<br>Service which is limited to facilitating your |     |  |

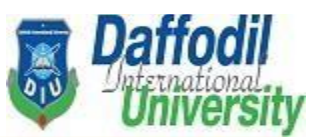

Check the seat Booking status from Booking List option: (Approved/Confirmed/Yes/Not):

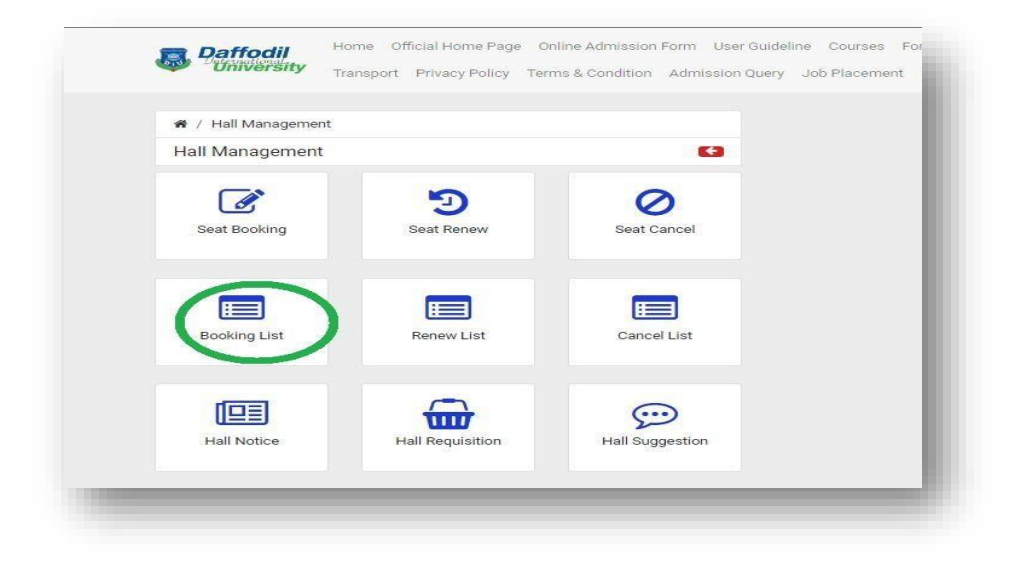

| University        | Transport Privacy Poli | cy Terms & Condition Admission Query Job Placement Eve | nts Support • NAIMU | R RAHMAN NA | HID -  |
|-------------------|------------------------|--------------------------------------------------------|---------------------|-------------|--------|
| 🕷 / Hall Manageme | nt / Request List      |                                                        |                     |             |        |
| Hall Request List |                        |                                                        |                     |             |        |
| Request ID        | Semester               | Hall                                                   | Level               | Room        | Action |
| HAREQ-01874       | Spring-2021            | Younus Khan Scholar Garden-1 (BLOCK-A)                 | Level 2             | E-205       | © View |
|                   |                        |                                                        |                     |             |        |

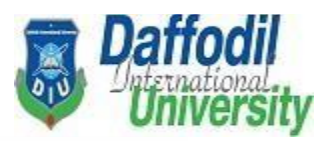

| all Booking Request                        |                                                      |
|--------------------------------------------|------------------------------------------------------|
| an booking nequest                         |                                                      |
| Hall Cost                                  |                                                      |
|                                            |                                                      |
|                                            |                                                      |
|                                            |                                                      |
| You have successfully paid your Hall Dues. | Invoice No: INV/Hall/2021/HAREQ-01874/STU213-11-1442 |
|                                            | Total Amount: 13,000.00 ਰ                            |
|                                            | Paid Amount: 13,000.00 ৳                             |
|                                            | Due Amount: 0.00 ቴ                                   |
|                                            |                                                      |

Click for full contact number & Email: https://hall.daffodilvarsity.edu.bd/contact.html hall@daffodilvarsity.edu.bd

Call Center No. +88 09617901212

Male Hall (YKSG-1) 01847334956 Male Hall (YKSG-2) 01896034256 Female Hall (RASG) 01896034255

In mail must mention DIU ID number, DIU email, andyour name).

This Hall is operated by Creative International. (a sister concern of of Daffodil family)